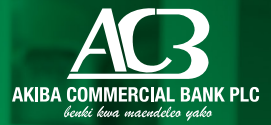

Э

0

Google Play

0

Download on the App Store

## **Guide**

Procedures on how to register and use the enhanced Akiba Mobile service

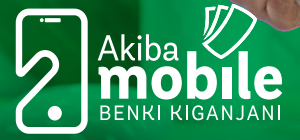

0

0

0

DAWAS

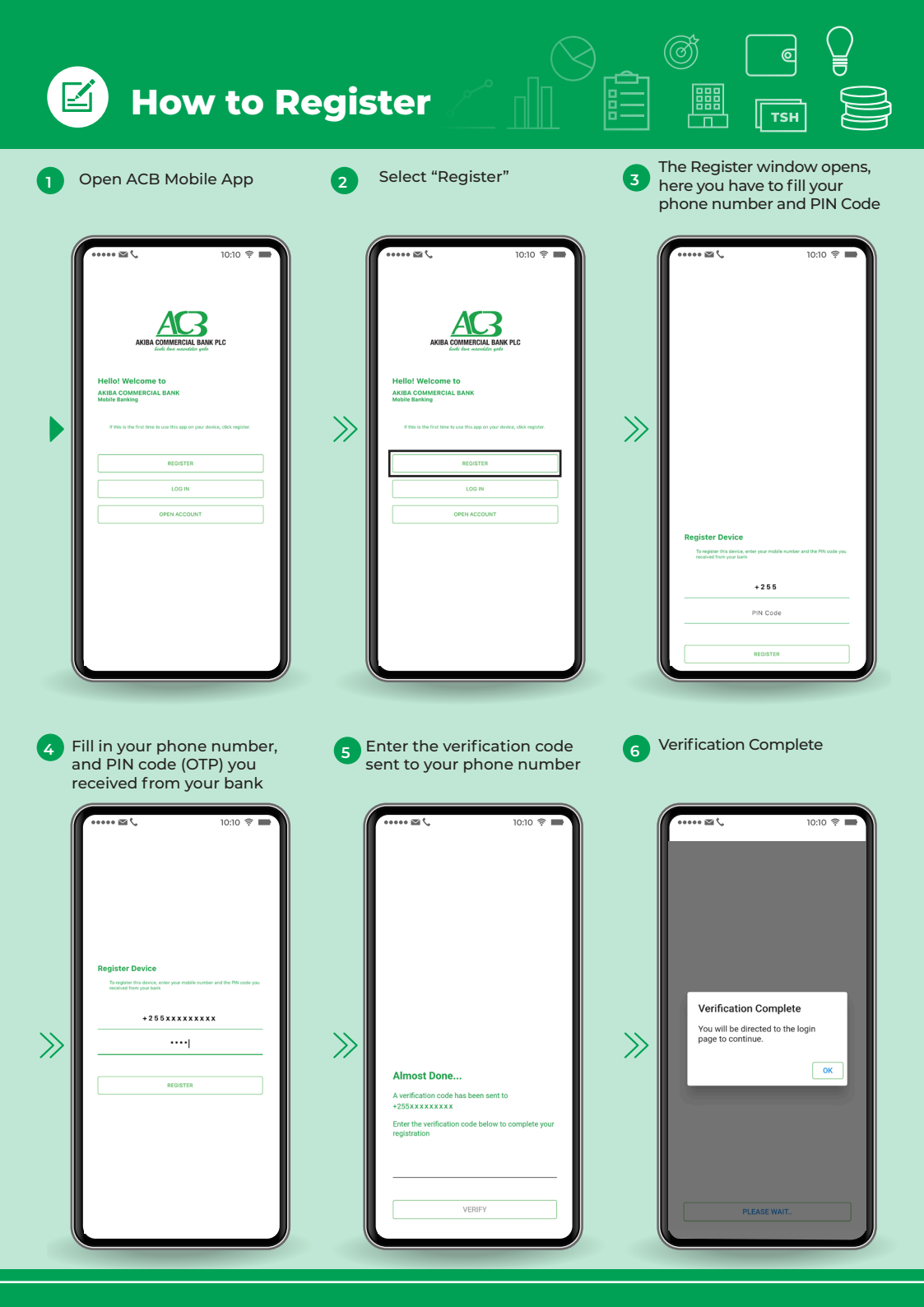

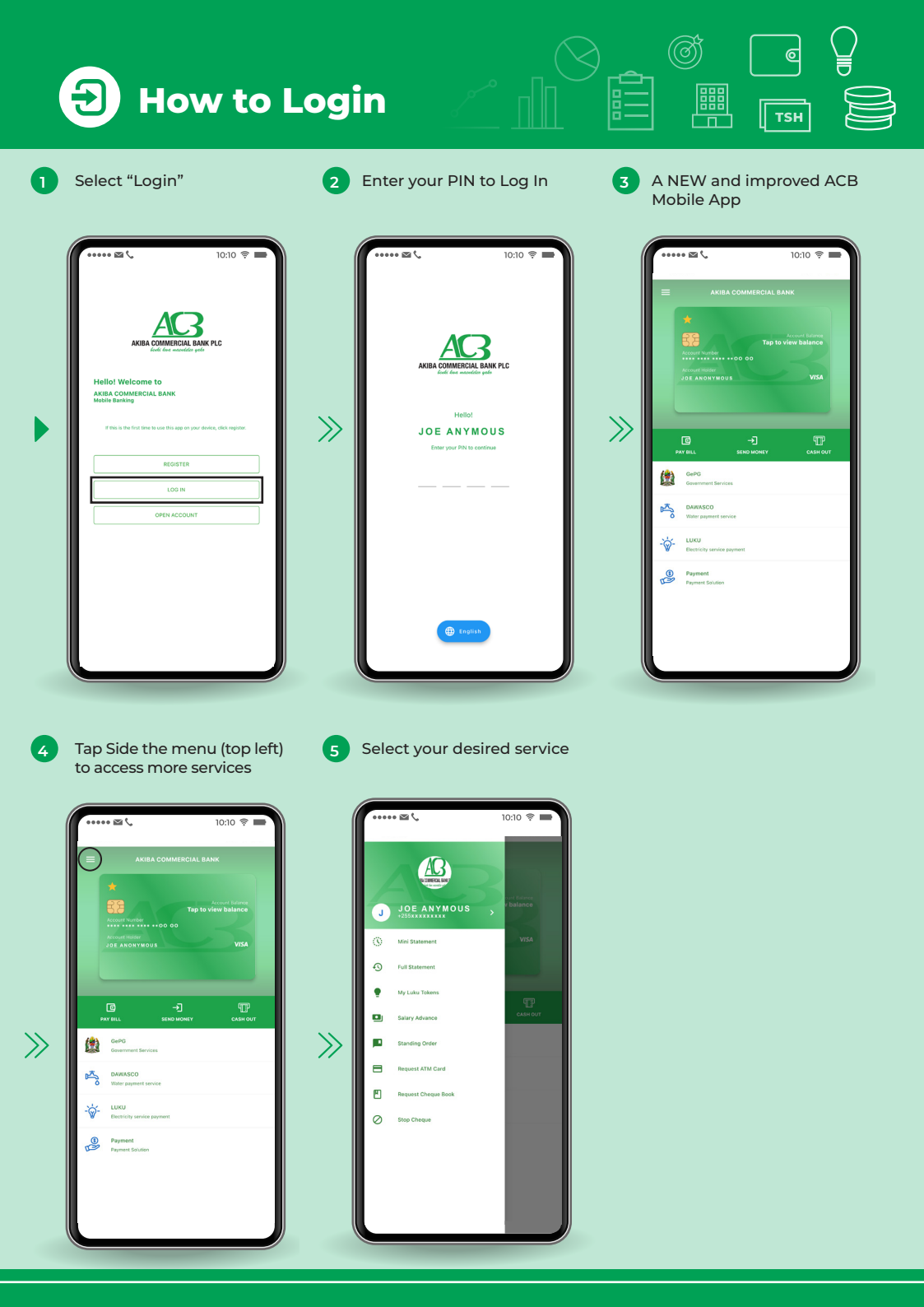

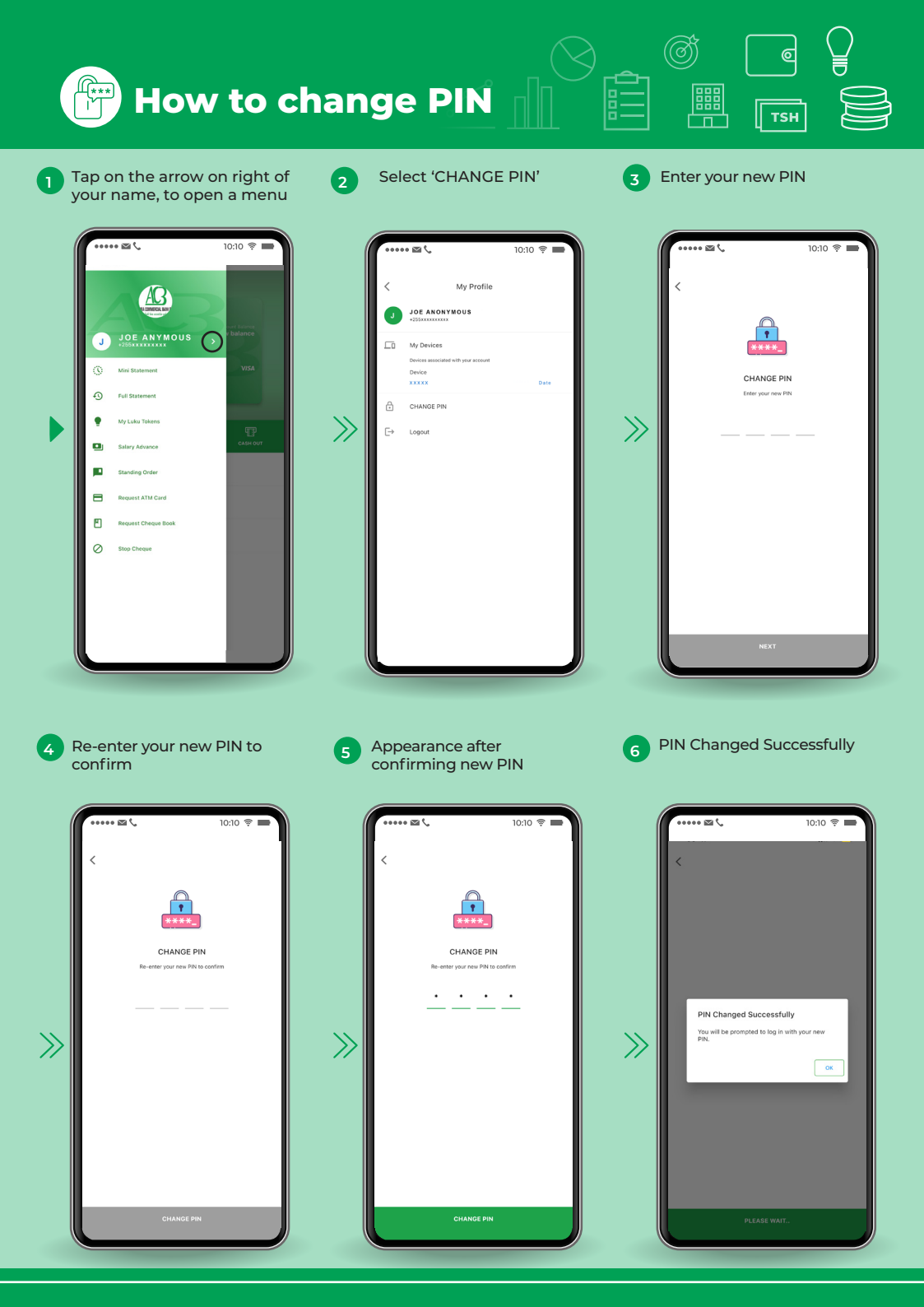